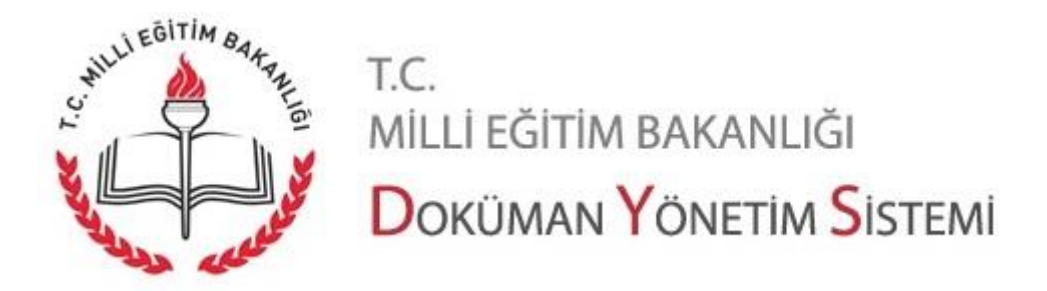

## Dilekçe Sorgulama İşlemleri

Evrak teyit işlemleri ve Dilekçe Sorgulama işlemleri "https://evraksorgu.meb.gov.tr/" adresi üzerinden yapılmaktadır. Sayfa aşağıdaki gibi görülmektedir.

Sayfanın üst kısmında linkler yer almaktadır. Bu linkler arasında sorgulama ve doğrulama sayfası linkleri, sıkça sorulan sorular, yardım ve iletişim linkleri yer alır. Sayfanın alt kısmında ise sorgulama ve doğrulama sayfalarına götüren butonlar yer alır.

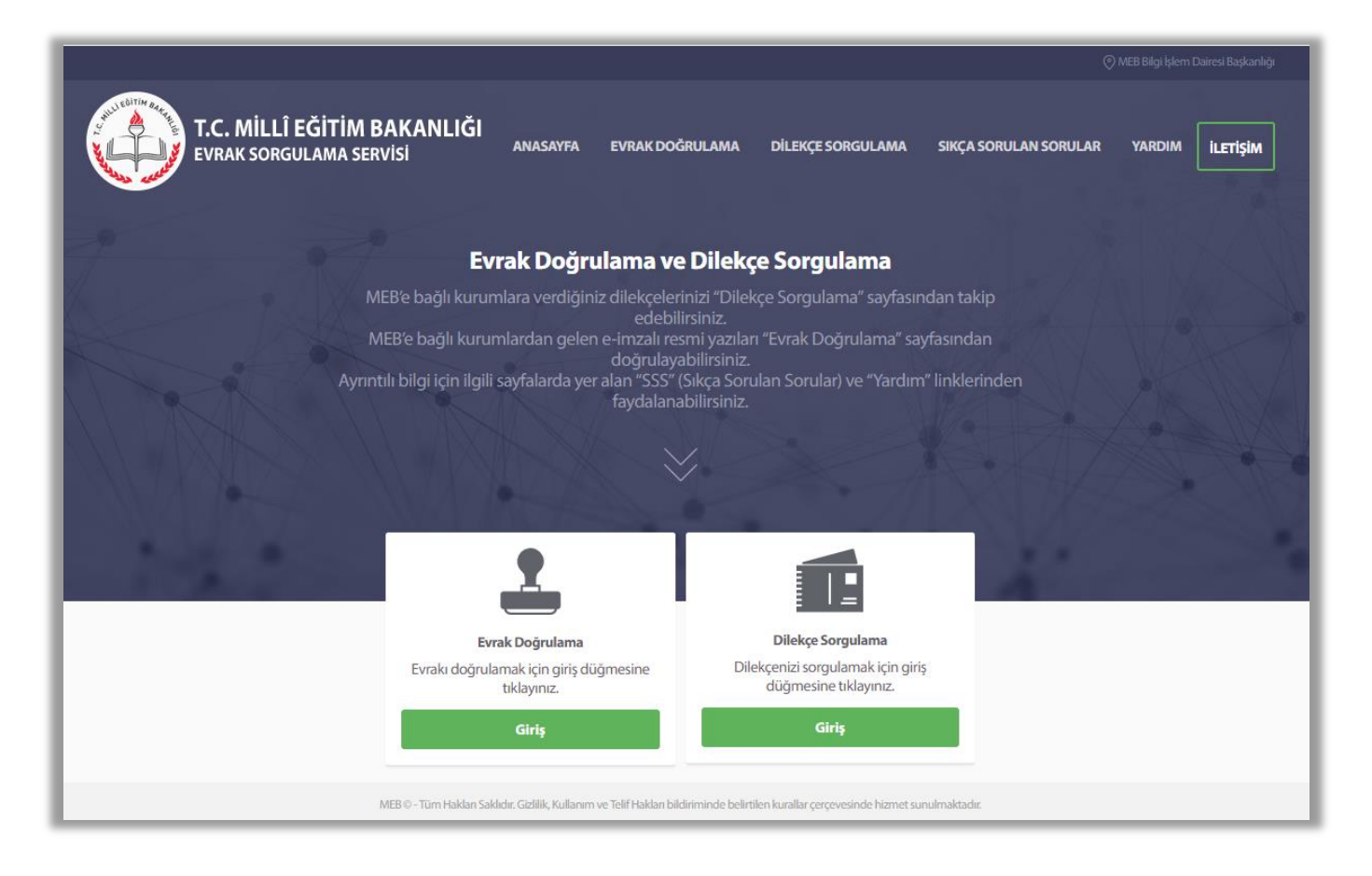

**Not:** <u>https://evraksorgu.meb.gov.tr</u> sayfası mobil cihazlarda kullanım için uyumludur. Mobil cihazınızdan da erişim sağlayabilirsiniz.

Sayfa 1

CHULLE BUTTM BATTALE T.C. MIL

milli eğitim bakanlığı Doküman Yönetim Sistemi MEB'e bağlı kurumlardan kurumunuza ya da şahsınıza ulaşmış evrakı doğrulamak için sayfanın üst kısmında yer alan "Evrak Doğrulama" linkine ya da "Evrak Doğrulama" alanında yer alan "Giriş" butonuna tıklamak gerekir.

MEB'e bağlı kurumlara verdiğiniz dilekçelerinizi takip etmek için sayfanın üst kısmında yer alan "Dilekçe Sorgulama" linkine ya da "Dilekçe Sorgulama" alanında yer alan "Giriş" butonuna tıklamak gerekir.

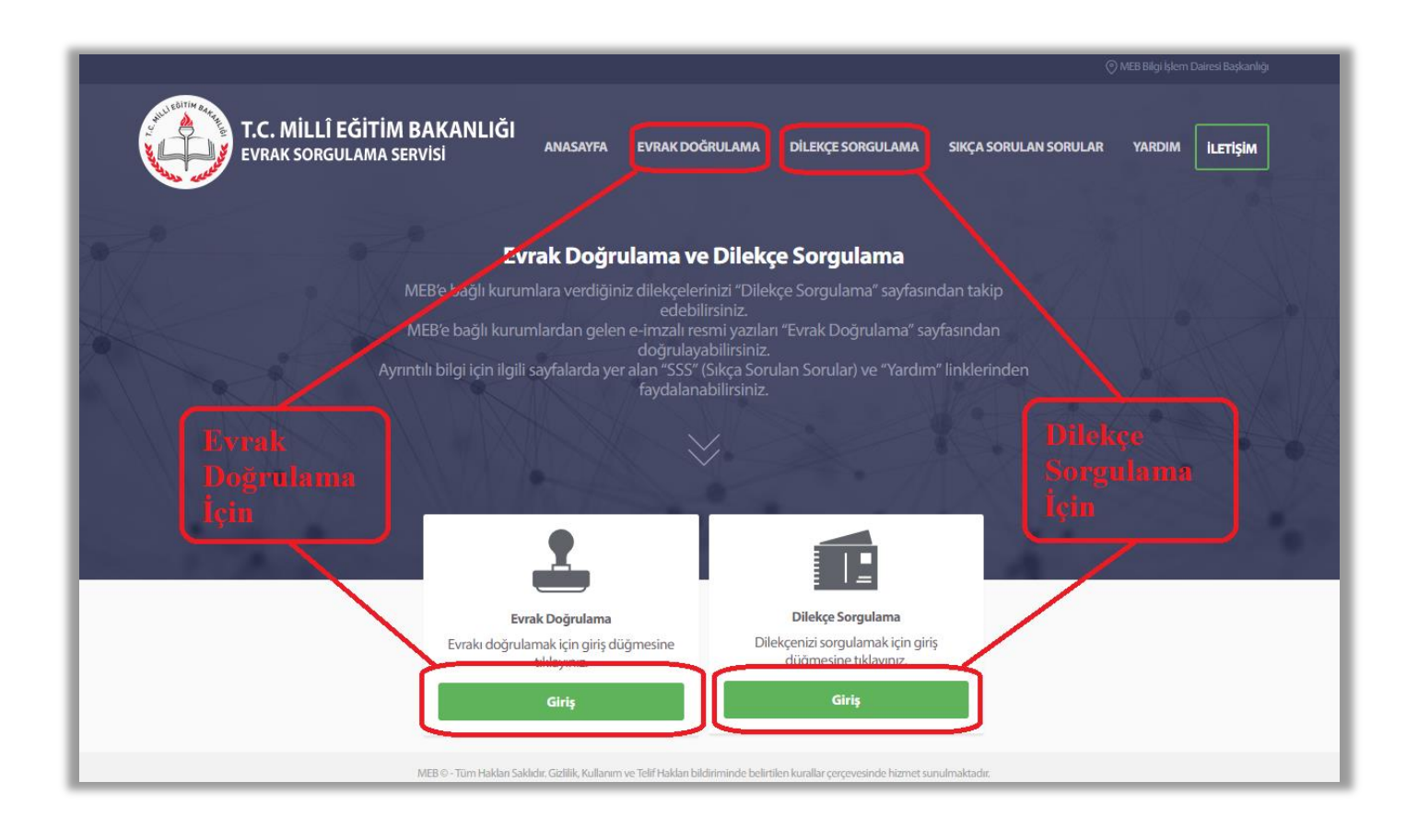

Dilekçe sorgulama işlemleri için belgenin devamını okuyunuz.

Belgeyi dikkatle okuyunuz ve gerekli olursa "Yardım" ve "Sıkça Sorulan Sorular" kısmından faydalanınız.

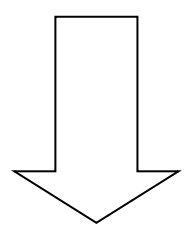

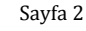

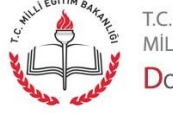

MİLLİ EĞITİM BAKANLIĞI Doküman Yönetim Sistemi

## DİLEKÇE SORGULAMA İŞLEMLERİ

Dilekçe Sorgulama sayfası aşağıdaki gibi görülmektedir.

|                                                                                                    |                                                                                                    | 🚫 MEB Bilgi İşlem Dairesi Başkanlığı         |
|----------------------------------------------------------------------------------------------------|----------------------------------------------------------------------------------------------------|----------------------------------------------|
| T.C. MILLÎ EĞİTİM BAKANLIĞI                                                                                                    | ANASAYFA EVRAK DOĞRULAMA DİLEKÇE SORGULAMA                                                                                                    | SIKÇA SORULAN SORULAR YARDIM <b>İLETİŞİM</b> |
| Start Start                                                                                                    |                                                                                                    | - M- NETRIA                                  |
|                                                                                                    | Resimdeki Karakterler                                                                                                    | - I SAT NAS NO                               |
| Mar - Marin                                                                                                    | -ehbba Resimdeki Karakterleri Yazınız                                                                                                    |                                              |
|                                                                                                    | TC Kimlik Numarası                                                                                                    |                                              |
| 1 De 1 De                                                                                                    | Lütfen TC Kimlik No Giriniz                                                                                                    | 12 a Arta Al                                 |
|                                                                                                    | Evrak Sayısı Evrak Yılı                                                                                                    |                                              |
|                                                                                                    | Lütfen Evrak Sayısını Giriniz 2017 🔻                                                                                                    |                                              |
|                                                                                                    |                                                                                                    |                                              |
|                                                                                                    | Gönder                                                                                                    |                                              |
| the state of the state of the s |                                                                                                    | 4                                            |
|                                                                                                    |                                                                                                    |                                              |
| MER © - Tim Haklan                                                                                                    | sakledır. Gizlilik, Kullanım ve Telif Hakları bildiriminde belirtilen kurallar correvesinde bizmet sur                                                                                                    | ulmaltadir                                   |
| MLD @ TUTTTIANAT.                                                                                                    | Annual Statistics (Sector 1997) and the statistic strength and the best the reading of the reading of the readi | INTERNISSING                                 |

Sayfada dilekçenin sorgulanması için boş alanların doldurulması gereklidir.

|    | DİLE                  | KÇE S | ORGU  | LAMA       |   |    |
|----|-----------------------|-------|-------|------------|---|----|
|    | Resimdeki Karakterler |       | nd by |            |   |    |
|    | yen8a                 | 1     | d6eyd |            |   |    |
|    | TC Kimlik Numarası    | 1.4   | K     |            |   |    |
| 10 | 333333333333          |       |       |            |   |    |
|    | Evrak Sayısı          |       | NT    | Evrak Yılı |   |    |
|    | 291036                |       |       | 2017       | • |    |
| •  |                       | G     | önder |            | 1 | 1. |

Bilgiler girildikten sonra "Gönder" butonuna tıklanır.

**Not:** Dilekçenizi sisteme işleyen personel tarafından **"T.C. Kimlik Numaranız"** girilmemiş ise dilekçe sorgulama işlemi **gerçekleşmez.** 

Sayfa 3

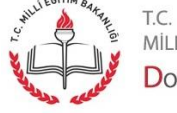

milli eğitim bakanlığı Doküman Yönetim Sistemi "Gönder" butonuna tıklandıktan sonra görüntülenen ekran aşağıdaki gibidir.

| Dilekçenin Sayısı: 291036 Dilekçe                                                                                             | <b>enin Verildiği Tarih:</b> 06/06                                                             | 5/2017                                   |                                                                                                    |                                                                                    |                                            |                                                                     |  |
|----------------------------------------------------------------------------------------------------|------------------------------------------------------------------------------------------------|------------------------------------------|----------------------------------------------------------------------------------------------------|------------------------------------------------------------------------------------|--------------------------------------------|---------------------------------------------------------------------|--|
| 01.Dilekçeniz :                                                                                                    |                                                                                                |                                          |                                                                                                    |                                                                                    |                                            |                                                                     |  |
| İndir Evrak/Ek Bil                                                                                                    | lgisi                                                                                          |                                          |                                                                                                    | I                                                                                  | Belge Tipi                                 |                                                                     |  |
| 291036 sayılı ve 06/06/2017 tarihli Evrak EVRAK                                                                               |                                                                                                |                                          |                                                                                                    |                                                                                    |                                            |                                                                     |  |
| 2 291030 sayin                                                                                                    |                                                                                                |                                          |                                                                                                    |                                                                                    |                                            |                                                                     |  |
| 2 <u>291030 sayin</u>                                                                                                    |                                                                                                | ·                                        |                                                                                                    |                                                                                    |                                            |                                                                     |  |
| 02.Dilekçenizin Bulundu                                                                                                    | uğu Yer :<br>Evrak Tipi                                                                        | Kayıt Tarihi                             | İşlemi Gerçekleştiren                                                                                                    | İşin Sahibi                                                                        | İşin Adı                                   | İş Açıklaması                                                       |  |
| 02.Dilekçenizin Bulundu<br>İlgili Birim<br>MAMAK İLÇE MİLLİ EĞITİM MÜDÜRLÜ                                                    | uğu Yer :<br>Evrak Tipi<br>Jõü Gelen Evrak -<br>Kaydedilmiş                                    | Kayıt Tarihi<br>2017-06-06<br>13:57:33.0 | <b>İşlemi Gerçekleştiren</b><br>BURAK GÜL - Birim Gelen Evrak<br>Kayıt Kullanıcısı                                         | lişin Sahibi<br>Yetkili Personel Gelen<br>Evrak                                    | İşin Adı<br>Gelen Evrak<br>Kayıt           | <b>İş Açıklaması</b><br>denemetiff6 - Kopya<br>(10).tif             |  |
| 02.Dilekçenizin Bulundu<br>İlgili Birim<br>MAMAK İLÇE MİLLİ EĞİTİM MÜDÜRLÜ<br>BİLGİ İŞLEM VE EĞİTİM TEKNOLOJILER<br>MÜDÜRLÜĞÜ | Uğu Yer :<br>Evrak Tipi<br>JGÜ Gelen Evrak-<br>Kaydedilmiş<br>RİŞUBE Gelen Evrak-<br>Beklemede | Kayıt Tarihi<br>2017-06-06<br>13:57:33.0 | İşlemi Gerçekleştiren<br>BURAK GÜL - Birim Gelen Evrak<br>Kayıt Kullanıcısı<br>BURAK GÜL - Yetkili Personel Gelen<br>Evrak | İşin Sahibi<br>Yetkili Personel Gelen<br>Evrak<br>İlçe Milli Eğitim Şube<br>Müdürü | İşin Adı<br>Gelen Evrak<br>Kayıt<br>Havale | <b>İş Açıklaması</b><br>denemetiff6 - Kopya<br>(10).tif<br>[GEREĞİ] |  |

1 nolu alandaki sembole tıklanırsa verilen dilekçe görülür. 2 nolu alanda dilekçenin aldığı sayı ve tarih görüntülenmektedir. 3 nolu alnda ise dilekçenin hangi birimde olduğu, kim tarafından kayda alındığı, hangi aşamalardan (birimlerden) geçtiği ve en son hangi personele ulaştığı bilgisi yer almaktadır.

Eğer dilekçeye verilen cevabın dilekçe veren tarafından görülmesi (idare tarafından) uygun bulunarak gerekli işaretleme yapılmışsa ve bu dilekçeye cevap yazılmış ise yazı onaydan çıktıktan sonra "gönderme" işlemi yapıldığı anda dilekçe sahibine eposta ve sms aracılığıyla bildirim yapılır. Bu bildirimde kişiye dilekçesine cevap verildiği ve takip için ilgili sitenin adresi bildirilir. Gelen eposta ve sms içeriği aşağıdaki gibidir:

## Millî Eğitim Bakanlığı Doküman Yönetim Sistemi

MAMAK İLÇE MİLLİ EĞİTİM MÜDÜRLÜĞÜ birimine vermiş olduğunuz 06/06/2017 tarih ve 291036 sayılı dilekçenize cevap verilmiştir. Resmi yazınızı <u>https://evraksorgu.meb.gov.tr</u> den takip edebilirsiniz.

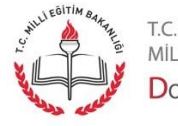

Sayfa 4

Dilekçe sahibi sorgulama yaptığı zaman verdiği dilekçenin akıbetini ve dilekçesine cevaben yazılmış evraka ilişkin bilgileri aşağıdaki resimdeki gibi kırmızı alanda görecektir.

| 01.Dilekçen                    | iz:                                             |                              |                          |                      |                                    |                                  |                      |                                 |
|--------------------------------|-------------------------------------------------|------------------------------|--------------------------|----------------------|------------------------------------|----------------------------------|----------------------|---------------------------------|
| İndir                          | Evrak/Ek Bilgisi                                |                              |                          |                      |                                    |                                  | Belge Tipi           |                                 |
| <u>*</u>                       | 291036 sayılı ve 06/06/2017 tarihli Evrak EVRAK |                              |                          |                      |                                    |                                  |                      |                                 |
| 02.Dilekçen                    | izin Bulunduğu `                                | íer :                        |                          |                      |                                    |                                  |                      |                                 |
| İlgili Birim                   |                                                 | Evrak Tipi                   | Kayıt Tarihi             | İşlemi G             | ierçekleştiren                     | İşin Sahibi                      | İşin Adı             | İş Açıklaması                   |
| MAMAK İLÇE MİLL                | İ EĞİTİM MÜDÜRLÜĞÜ                              | Gelen Evrak -<br>Kaydedilmiş | 2017-06-06<br>13:57:33.0 | BURAK G<br>Kayıt Kul | üL - Birim Gelen Evrak<br>lanıcısı | Yetkili Personel Gelen<br>Evrak  | Gelen Evrak<br>Kayıt | denemetiff6 - Kopya<br>(10).tif |
| BİLGİ İŞLEM VE EĞ<br>MÜDÜRLÜĞÜ | İTİM TEKNOLOJİLERİ ŞUBE                         | Gelen Evrak -<br>Kaydedilmiş |                          | BURAK G<br>Evrak     | üL - Yetkili Personel Gelen        | İlçe Milli Eğitim Şube<br>Müdürü | Havale               | [GEREĞİ]                        |
| BİLGİ İŞLEM VE EĞ<br>MÜDÜRLÜĞÜ | İTİM TEKNOLOJİLERİ ŞUBE                         | Gelen Evrak -<br>Kaydedilmiş | 2017-06-06<br>15:08:26.0 | BURAK G<br>Müdürü    | üL - İlçe Milli Eğitim Şube        | BURAK GÜL - Memur                | Büro Kayıt           | [GEREĞ][Kayıt İçin]             |
|                                |                                                 |                              |                          |                      |                                    |                                  |                      |                                 |
| 03.Dilekçe O                   | Cevap Listesi :                                 |                              |                          |                      |                                    |                                  |                      |                                 |
| Evrağın içeriğini ve           | elektronik imzayı görüntül                      | emek için Doküman            | Editörünü Kurma          | nız gerekmekte       | edir. Üst menüden yardım lir       | nkine tıklayarak detaylı b       | ilgi alabilirsiniz.  |                                 |
| 03.01.Dilekçe                  | e Cevap-1 :                                     |                              |                          |                      |                                    |                                  |                      |                                 |
| İndir Moti                     | n Görüntüle Evrak/                              | Ek Bilgisi                   |                          | Belge Tipi           | Onaylayan Birim                    | c                                | )naylayan Kişi       |                                 |

Kırmızı alan içindeki butonlara tıklanarak cevap evrak görüntülenebilir ve bilgisayara indirebilir.

| 03.Dilekçe Cevap Listo<br>Evrağın içeriğini ve elektronik imzay | esi :<br># görüntülemek için Doküman Editörünü Kum | nanız gerekmekte | edir. Üst menüden yardım linkine tıklayarak det | aylı bilgi alabilirsiniz.          |
|-----------------------------------------------------------------|----------------------------------------------------|------------------|-------------------------------------------------|------------------------------------|
| 03.01.Dilekçe Cevap-1 :                                         | Evrak/Ek Bilgisi                                   | Belge Tipi       | Onaylayan Birim                                 | Onaylayan Kişi                     |
|                                                                 | 291478 sayılı ve 21/06/2017 tarihli Evrak          | EVRAK            | MAMAK İLÇE MİLLİ EĞİTİM MÜDÜRLÜĞÜ               | BURAK GÜL İlçe Milli Eğitim Müdürü |

Evrakın bilgisayara indirilmesi için 1 nolu alanda yer alan butona tıklanır. İndirilen belge aşağıdaki gibi görülür ve aç komutu ile açılarak görüntülenir.

Sayfa 5

**Not 1:** Evrakın içeriğini ve elektronik imzayı görüntülemek için Doküman Editörünü Kurmanız gerekmektedir. Üst menüden yardım linkine tıklayarak detaylı bilgi alabilirsiniz.

Not 2: Aşağıdaki görüntü kullandığınız internet tarayıcıya göre farklılık gösterebilir.

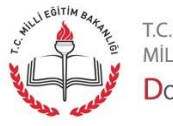

milli eğitim bakanlığı Doküman Yönetim Sistemi

|        | 03.01.[    | Dilekçe ( | Cevap-1:  |                           |                  |                           |                                                              |
|--------|------------|-----------|-----------|---------------------------|------------------|---------------------------|--------------------------------------------------------------|
|        | İndir      | Metin     | Görüntüle | Evrak/Ek Bilgisi          |                  | Belge Tipi                | Onaylayan Birim                                              |
|        | <u>.</u>   |           | Aç        | 2                         | li Evrak         | EVRAK                     | MAMAK İLÇE MİLLİ EĞİTİM MÜDÜRLÜĞÜ                            |
|        |            |           | Bu ti     | ür dosyaları her zaman aç |                  |                           |                                                              |
|        |            |           | Klasi     | örde göster               |                  |                           |                                                              |
|        |            |           | İptal     |                           | ilik, Kullanım v | ve Telif Hakları bildirir | minde belirtilen kurallar çerçevesinde hizmet sunulmaktadır. |
| Q evra | k2 (1).udf |           | ~         |                           |                  |                           |                                                              |

2 nolu alandaki butona tıklayarak .udf uzantılı evrakın indirilmeden görüntülenmesi sağlanabilir. Bu görüntülemede evrakın yalnızca metin alanı gösterilecektir. E-imza bilgisi burada görüntülenmez. Evrak içeriği aşağıdaki gibi görüntülenecektir.

| Yazının İçeriği                                                                                                    | × |
|----------------------------------------------------------------------------------------------------|---|
| ,<br>T.C.<br>MAMAK KAYMAKAMLIĞI<br>İlçe Milli Eğitim Müdürlüğü                                                                                                    | • |
| Sayı : 49013150-705.99-E.291536 22.06.2017<br>Konu : Talebiniz Hakkında                                                                                                    | l |
| Sayın Ahmet Çalışkan                                                                                                    | L |
| Talebiniz değerlendirilmiş ve uygun bulunmuştur. Talebiniz değerlendirilmiş ve uygun<br>bulunmuştur.Talebiniz değerlendirilmiş ve uygun bulunmuştur.Talebiniz değerlendirilmiş<br>ve uygun bulunmuştur.Talebiniz değerlendirilmiş ve uygun bulunmuştur.Talebiniz<br>değerlendirilmiş ve uygun bulunmuştur.Talebiniz değerlendirilmiş ve uygun<br>bulunmuştur.Talebiniz değerlendirilmiş ve uygun bulunmuştur.Talebiniz değerlendirilmiş<br>ve uygun bulunmuştur.Talebiniz değerlendirilmiş ve uygun | l |
| Burak GÜL<br>Müdür                                                                                                    | • |
| Kapat                                                                                                    |   |

Bu görüntüleme işlemi kurulum gerektirmediği ve mobil cihazlardan da yapılabildiği için kullanıcıya kolaylık sağlayacaktır.

Uyarıları tekrar etmek gerekirse;

**Not 1:** Dilekçenizi sisteme işleyen personel tarafından **"T.C. Kimlik Numaranız"** kayıt edilmemiş ise dilekçe sorgulama işlemi **gerçekleşmez.** 

**Not 2:** Mobil telefon numarası kayıt edilmez ise bilgilendirme sms'i, eposta adresi kaydedilmez ise bilgilendirme epostası gelmez.

**Not 3:** Bu olanaktan faydalanmak isteyenler kimlik numarası, telefon numarası ve eposta adresini bildirmeli, ilgili görevli de dilekçe kaydı yaparken bunları sisteme kayıt etmelidir.

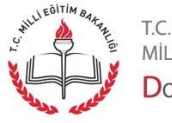

Sayfa 6

MİLLİ EĞİTİM BAKANLIĞI Doküman Yönetim Sistemi